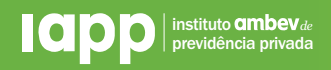

## Informe de Rendimentos | Passo a Passo

Após digitar o seu login e senha na área restrita do participante, aparecerão na tela três quadrantes com informações de seu plano. O primeiro deles é onde fica o seu informe de rendimentos.

| 🛠 Página Inicial         | Área do Participante > Página Inicial |                    |                 |           |   |
|--------------------------|---------------------------------------|--------------------|-----------------|-----------|---|
| 🗉 Cadastro 👻             | Resumo do Plano ⑦                     |                    |                 |           |   |
| 🖬 Contribuição           | Informe Rendimento                    | Minha Contribuição | Meu Beneficio   | Meu Saldo | * |
| \$ Saldo e Extrato       | Ano Calendário:                       | Participante:      | Proventos:      |           | 0 |
| % Rentabilidade          | 2023<br>2022                          |                    | Descontos:      |           |   |
| 🗠 Simulação              | 2021                                  | Total:             | Total Líquido - | Saldo Em: |   |
| Contracheque             | 2020                                  |                    |                 |           |   |
| Informe de<br>Rendimento | Detalhes                              | Detalhes           | Detalhes        | Detalhes  |   |
| Protocolos               | Minha Rentabilidade                   |                    |                 |           |   |
| 📱 Sobre a Entidade 🛛 👻   | Perfi Atual:<br>Bco Itau Conser       |                    |                 |           |   |

Se você não possui senha ou não se lembra dela, seguem os passos para gerar uma nova senha:

## Gerar Nova Senha | Passo a Passo

| 2 Clic | jue na Área do Participante.                                                       |
|--------|------------------------------------------------------------------------------------|
|        | ICOPP Institute ambet -<br>previdencia primates                                    |
|        | SOBRE G MPP INVESTIMENTO GOVERNAÇA SAMALADORES VOCË E ASTRVANÇAS I FOQE POR DENITO |
|        | Comoro                                                                             |
|        |                                                                                    |
|        |                                                                                    |

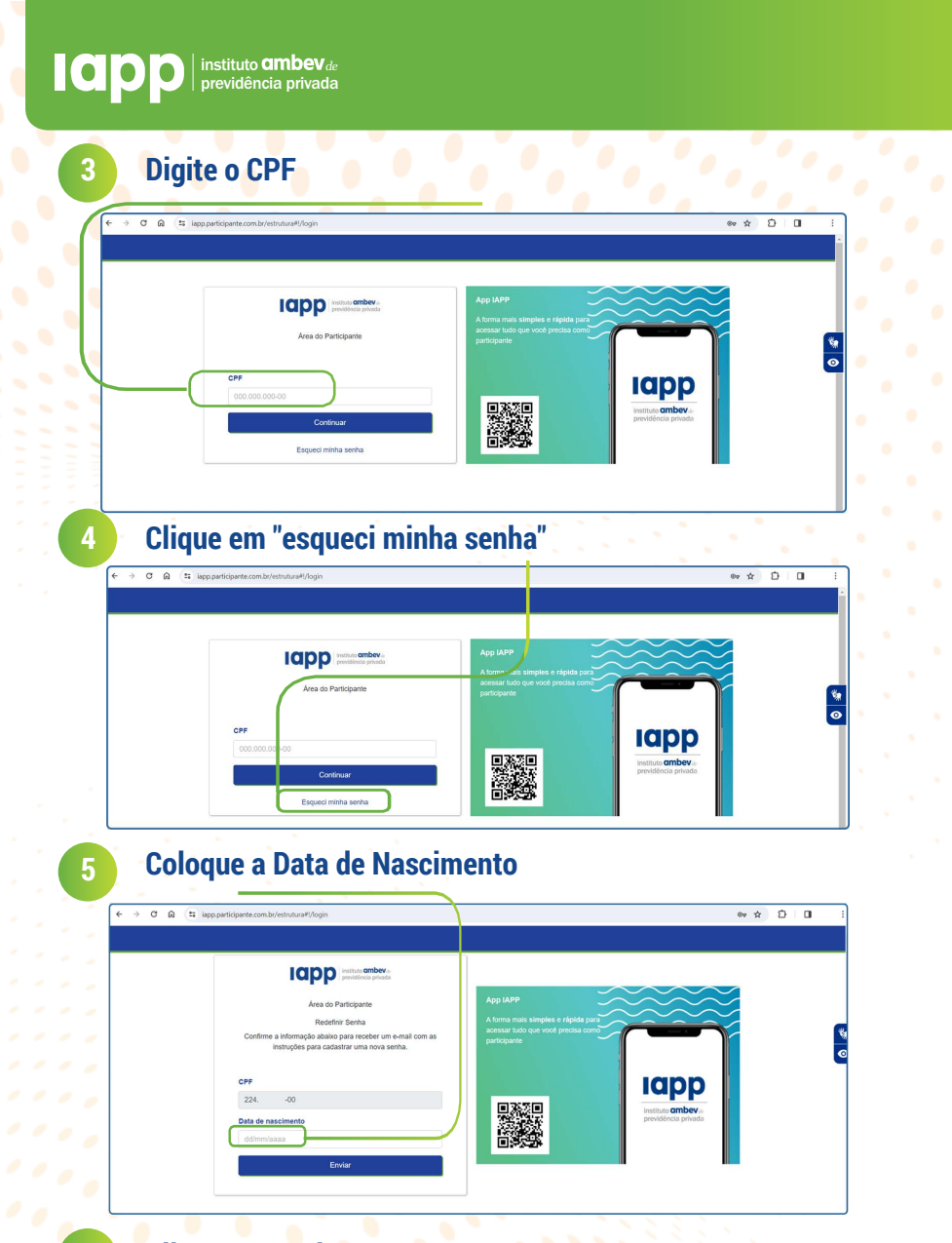

Clique em enviar.

6

Siga os passos que o sistema enviou para o seu e-mail. Nele constará um link para você gerar uma nova senha. Se necessário verifique a sua caixa de spam.

Se você não cadastrou o seu e-mail (pode ser também um e-mail de uma pessoa de sua confiança) em nosso site, envie uma mensagem para o e-mail **iapp@ambev.com.br** informando o seu nome completo, CPF e o e-mail para cadastro.